# **MODE D'EMPLOI INSCRIPTION**

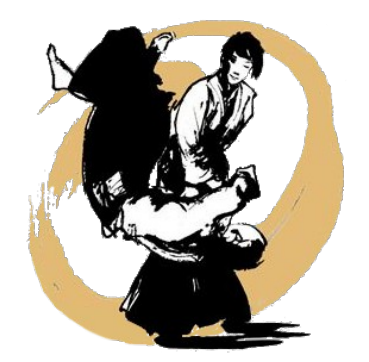

#### SUR LE SITE : www.aikido-annecy.fr

1) Onglet « **INSCRIPTION** »

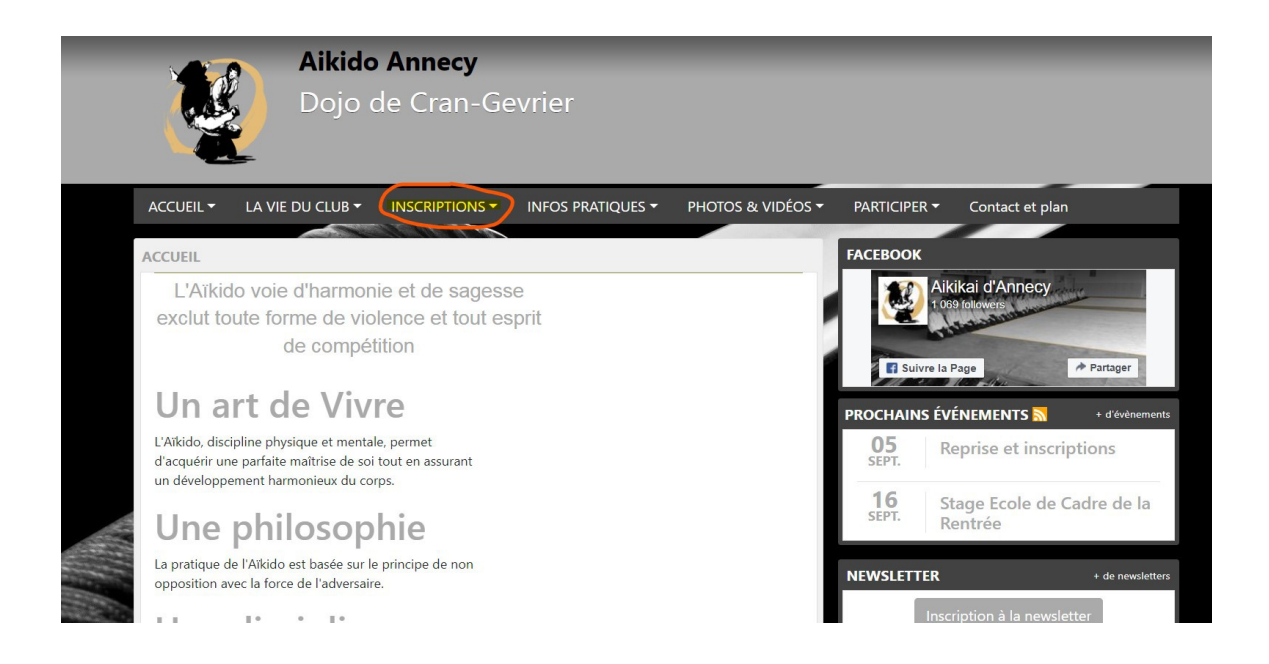

## 2) Ensuite allez sur « ADHESION »

Pour vous inscrire et arriver au mode de paiement en ligne, il vous faut impérativement avoir un compte « Sports Régions». Si vous n'avez pas encore de compte « Sports Régions » cliquez sur «Connectez-vous » et cliquez sur «Créer un compte » :

## Adhésion

Bonjour,

L'Aïkikaï Annecy et tous ses membres vous remercient de les rejoindre.

Nous vous souhaitons la bienvenue parmi nous.

Merci de bien vouloir remplir le formulaire ci-après en répondant à toutes les questions concernant le choix des cours et votre qualité :

- Pour tous : avec votre inscription sur notre plateforme, vous créez un compte personnalisé qui vous permettra non seulement de suivre votre
- adhésion mais également de pouvoir échanger et vous tenir informé de toutes nos activités.
- Pour les parents : l'inscription de votre enfant associée à vos coordonnées personnelles nous permet de maintenir un lien individualisé entre vous et ses activités alors n'hésitez pas !

N'oubliez pas de conserver votre login et votre mot de passe pour votre prochaine visite sur notre site !

| Connectez-vous pour vous insc                                                                    | rire. |  |  |  |  |
|--------------------------------------------------------------------------------------------------|-------|--|--|--|--|
| Participer au site                                                                               | ×     |  |  |  |  |
| Connectez vous sur la plateforme<br><b>SPORTS ROGIONS</b> fr<br>Simplifie le queitdren des clubs |       |  |  |  |  |
| J'ai un compte Sportsregions                                                                     |       |  |  |  |  |
| E-mail                                                                                           |       |  |  |  |  |
| Mot de passe                                                                                     |       |  |  |  |  |
| Connexion                                                                                        |       |  |  |  |  |
| J'ai oublié mon mot de passe                                                                     |       |  |  |  |  |
| Pas encore de compte ?                                                                           |       |  |  |  |  |
| Créer un compte                                                                                  |       |  |  |  |  |

Remplissez le formulaire et valider pour créer votre compte.

- 3) Une fois votre compte crée, vous avez un identifiant (une adresse mail) et un mot de passe. Gardez le précieusement, vous en aurez besoin pour procéder à l'inscription et le paiement.
- 4) A présent, vous pouvez maintenant vous inscrire en mettant votre identifiant et votre mot de passe.

|   | Connectez vous sur la plateforme<br>Sources Connectez vous sur la plateforme<br>Sources Connectez vous sur la platefor | ^ |  |
|---|----------------------------------------------------------------------------------------------------|---|--|
| ( | J'ai un compte Sportsregions<br>E-mail<br>Mot de passe                                                                                                    |   |  |
|   | Connexion<br>J'ai oublié mon mot de passe<br>Pas encore de compte ?                                                                                                    |   |  |
|   | Créer un compte                                                                                                    |   |  |

- Remplissez le formulaire « Nom, prénom, adresse, numéro de licence etc...)
- Pour le certificat médical, veillez à ce qu'il soit valide. Au delà de 3 ans, il n'est plus valide. Pour des raisons de sécurité nous ne pourrons malheureusement pas poursuivre à l'inscription, ni de vous laisser monter sur le tatami. Veuillez demander à votre médecin, un nouveau certificat médical avec la mention « pas de contre-indication à la pratique de l'Aïkido ». Le certificat médical n'est pas obligatoire pour les adolescents ainsi que les enfants.
- 5) Veillez à bien répondre dans toutes les cases ci-dessous : par « oui » ou par « non », en déroulant les options sur la droite (flèches) :

| Etudiant/Demandeur d'Emploi/RSA : | - Choisir - | \$ |
|-----------------------------------|-------------|----|
| Enseignant/Dirigeant :            | - Choisin - | \$ |
| Cours Séniors UNIQUEMENT :        | - Choisir - | \$ |
| Licence FFAB :                    | Choisir -   | \$ |

#### 6) Mettre « licence FFAB », « acquisition et renouvellement ». Cochez les deux cases.

| Licence FFAB :                 | Acquisition ou Renouvellement | \$   |
|--------------------------------|-------------------------------|------|
| Adhésion AÏKIDO Détails        |                               | 112€ |
| Licence FFAB Détails           |                               | 38€  |
| Informations complémentaires : |                               |      |

Merci pour votre participation !

- 7) Validez en cliquant sur « s'inscrire ».
- 8) Procédez au paiement

Merci pour votre participation !

AIKIKAI D'ANNECY